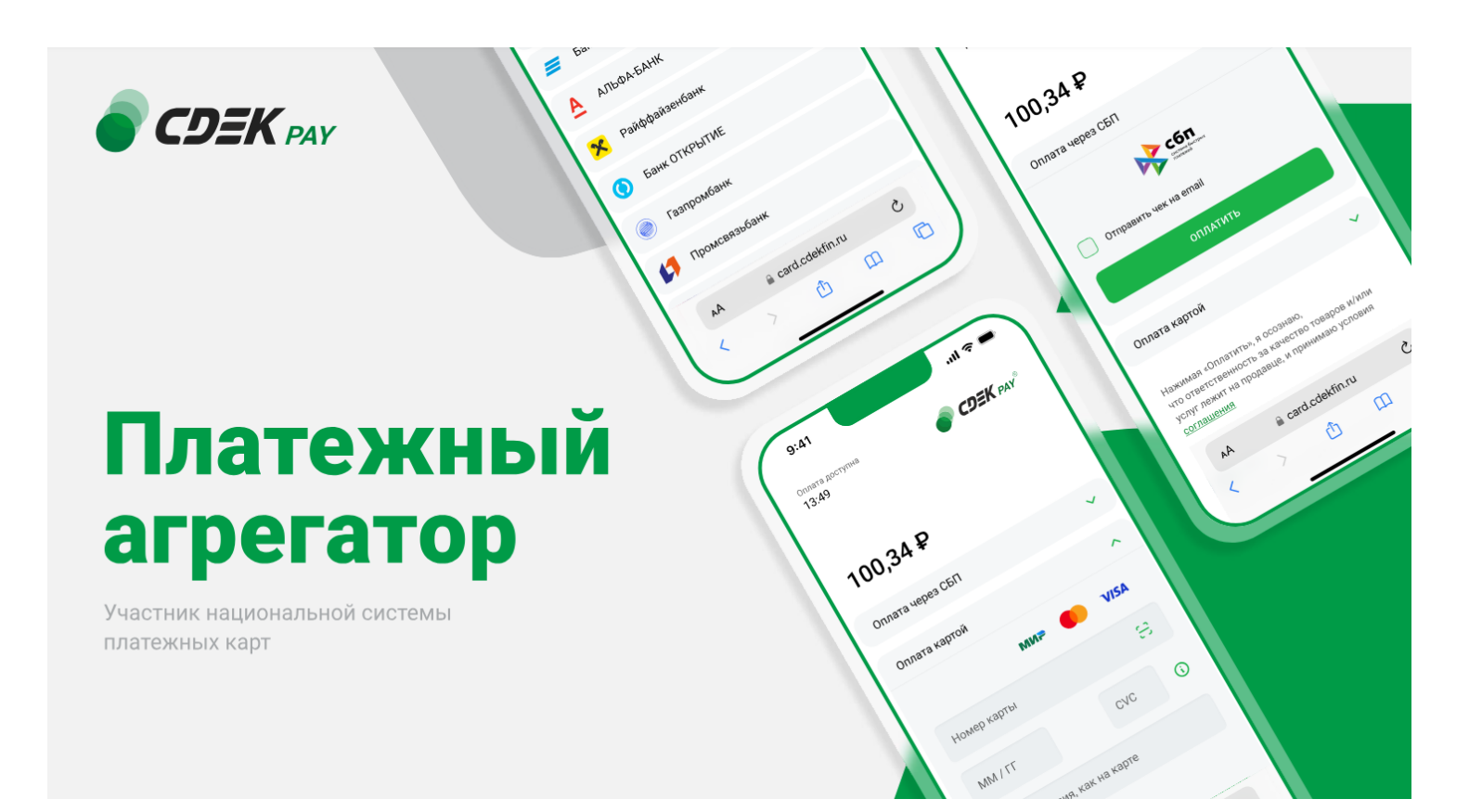

# Пользовательская инструкция CDEK Pay Opencart v.3

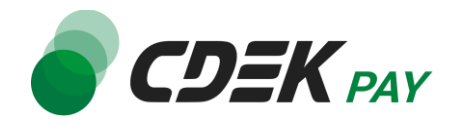

| Установка модуля CDEK Pay для CMS Opencart v.3 | 3  |
|------------------------------------------------|----|
| Установка из каталога Opencart v.3             | 3  |
| Настройка модуля CDEK Pay для CMS Opencart v.3 | 8  |
| Использование модуля                           | 15 |
| Тестовый режим                                 | 17 |
| Возврат оплаты заказа                          | 19 |
| Как осуществить возврат                        | 20 |
| Сроки возврата средств                         | 22 |
| Как проверить, что платеж был возвращен        | 22 |
| Ошибка при изменении статуса заказа            | 23 |
| Удаление модуля CDEK Pay для CMS Opencart v.3  | 26 |

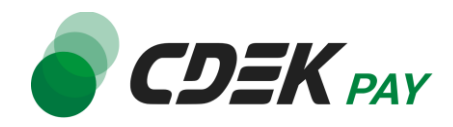

## Установка из каталога Opencart v.3

Модуль доступен для скачивания из каталога Opencart.

Важно: обратите внимание, что на вашем сайте должна использоваться библиотека PHP cURL, т.к. она необходима для работы модуля.

Для установки модуля CDEK Pay будет необходимо скачать архив из каталога, и затем загрузить архив в админ. панель вашего сайта.

- 1. Перейдите в каталог Opencart по ссылке: <u>https://www.opencart.ru/katalog/</u>
- 2. В открывшемся окне в поле поиска введите "cdekpay" и осуществите поиск

| Главная > Каталог                                                                               |                                                                       |                                                                                        |                                                                                                    |
|-------------------------------------------------------------------------------------------------|-----------------------------------------------------------------------|----------------------------------------------------------------------------------------|----------------------------------------------------------------------------------------------------|
| Каталог                                                                                         |                                                                       |                                                                                        |                                                                                                    |
| В данном каталоге представлены модул<br>НЕ являются нашей разработкой, если з<br>версиях сайта. | ии и шаблоны для opencart , все о<br>это не указано в описании модуля | ни являются бесплатными, не требующие об<br>. Мы НЕ несем ответственности за их работо | язательного лицензирования. Все модули или шаблоны<br>оспособность, старайтесь устанавливать их на тестовых |
|                                                                                                 |                                                                       |                                                                                        |                                                                                                    |
| КАТЕГОРИИ                                                                                       | Сортировка: По умолчаник                                              | o v cdekpay                                                                            | Q                                                                                                    |
| Каталог >                                                                                       | 1С:Интеграция<br>c OpenCart 2.x                                       |                                                                                        |                                                                                                    |
| Шаблоны и темы                                                                                  |                                                                       | Adstore     Othersenance     Configuration     Configuration     Configuration         |                                                                                                    |
| Модули >                                                                                        | opencart                                                              | Landan updal langati     California Parkage                                            |                                                                                                    |

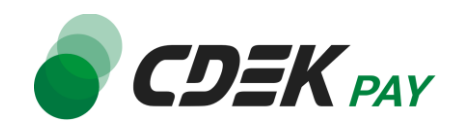

3. На карточке модуля "CDEK Pay" нажмите на "Скачать"

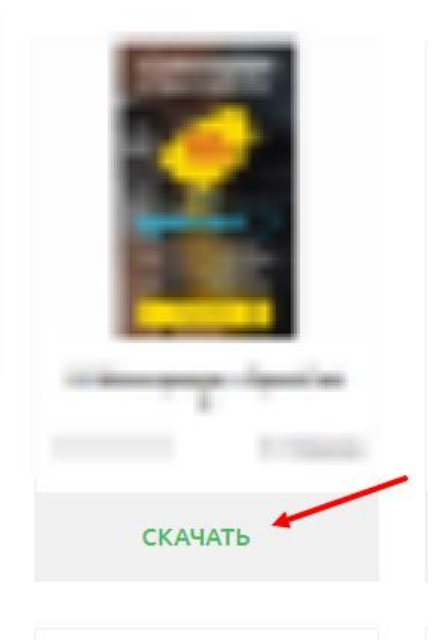

В результате на ваш компьютер будет скачан архив "cdekpay.ocmod.zip". Он понадобится вам далее.

 Теперь перейдите в админ. панель вашего сайта. Перейдите на страницу установки плагинов: Extensions -> Extensions Installer

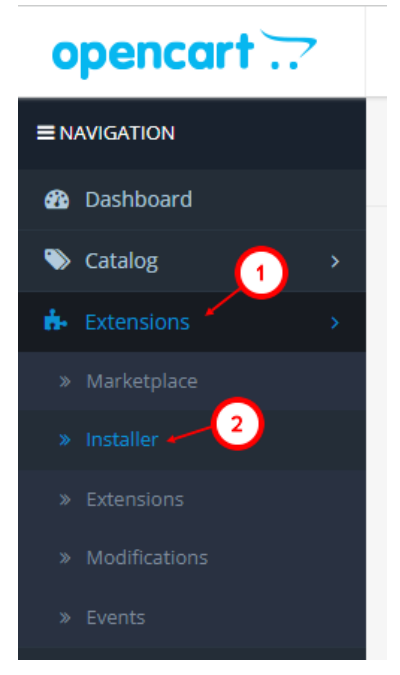

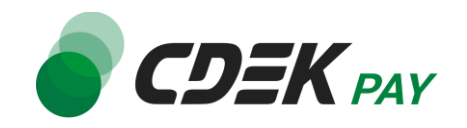

5. На открывшейся странице нажмите на "Upload"

Extension Installer Home > Extension Installer

| 🔥 Upload your extensions |         |
|--------------------------|---------|
| Upload your extensions   |         |
| * Upload File 📀          | Lupload |
| Install Progress         |         |
| Descross                 |         |
| Progress                 |         |

Install Listons

- 6. В открывшемся окне выберите файл модуля "cdekpay.ocmod.zip"
- 7. Под индикатором прогресса вы увидите сообщение об успешной установке, а в блоке истории загрузок запись о загрузке файла CDEK Pay:

| Install Progress  |                                        |
|-------------------|----------------------------------------|
| Progress          | Success: You have modified extensions! |
| Install History   |                                        |
| Filename          |                                        |
| cdekpay.ocmod.zip |                                        |
|                   |                                        |

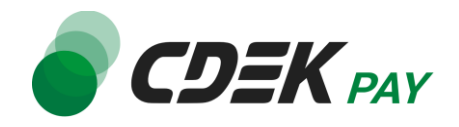

8. Далее перейдите на страницу со списком установленных плагинов: Extensions -> Extensions

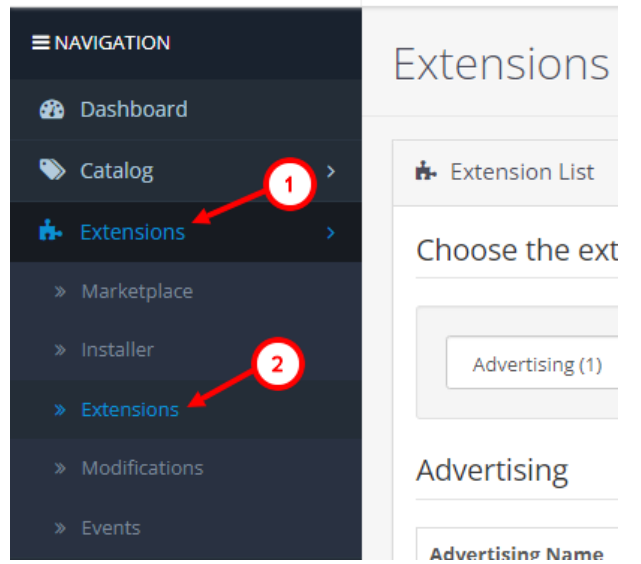

9. На открывшейся странице необходимо отфильтровать плагины по типу "Платежи". Нажмите на поле фильтра (по умолчанию "Analytics"), в открывшемся списке нажмите на "Payments"

| Ext | ensions Home / Extensions |
|-----|---------------------------|
| ÷.  | Extension List            |
| Cho | pose the extension type   |
|     |                           |
|     | Analytics (1)             |
| Ĺ   | Analytics (1)             |
|     | Captchas (2)              |
| An  | Dashboard (8)             |
|     | Feeds (3)                 |
|     | Anti-Fraud (3)            |
| A   | Modules (26)              |
|     | Payments (47)             |
|     | Shipping (12)             |
| G   | Themes (1)                |
|     | Order Totals (11)         |

10. Вы увидите список всех установленных платежных систем на вашем сайте. Модуль СDEK Рау будет отображен в списке:

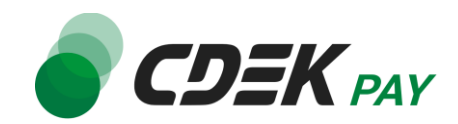

|                     | and the second                                                                                                    |
|---------------------|----------------------------------------------------------------------------------------------------|
| lines,              | and the second second s |
| СdekРay платежи     |                                                                                                    |
| Capper Villey Ville |                                                                                                    |
|                     |                                                                                                    |

#### 11. Чтобы активировать модуль, нажмите на кнопку "+" справа:

| lanese land       | and the second second s | Disabled |                                |
|-------------------|----------------------------------------------------------------------------------------------------|----------|--------------------------------|
| CdekPay платежи   |                                                                                                    | Disabled | ~ •                            |
| Trans Trans Trans |                                                                                                    | Disabled | <ul> <li></li> <li></li> </ul> |

#### Установка завершена.

Далее модуль необходимо настроить.

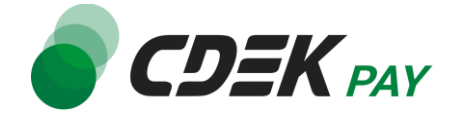

Настройка модуля включает в себя его активацию и ввод некоторых данных из личного кабинета CDEKPAY, а также заполнение некоторых данных в ЛК CDEKPAY. Приведенные ниже шаги настроят модуль в тестовом режиме. Подробнее о тестировании и о том, как перевести модуль в боевой режим, см. в главе <u>Тестовый режим</u>. Поля настроек, не упомянутые в шагах ниже, могут быть оставлены по умолчанию или настроены по вашему усмотрению.

1. Для настройки модуля в админ. панели на странице с плагинами (Extensions -> Extensions, отфильтрованная по "Payments") нажмите на кнопку редактирования:

|                                                                                                    | and the second second se | Disabled | / 0                   |
|----------------------------------------------------------------------------------------------------|----------------------------------------------------------------------------------------------------|----------|-----------------------|
| CdekРay платежи                                                                                                 |                                                                                                    | Disabled |                       |
| The second second second second second second second second second second second second second second second se |                                                                                                    | Disabled | <ul> <li>O</li> </ul> |

В результате откроется страница настроек модуля во вкладке "Основное"

2. Нажмите на значение в поле "Статус" и выберите "Включено", чтобы активировать модуль

| CdekPay платежи ноте > Расширения > СdekPay платежи |                     |                    |          |  |
|-----------------------------------------------------|---------------------|--------------------|----------|--|
| 🖋 Редактиро                                         | 🖋 Редактирование    |                    |          |  |
| Основное                                            | Статус заказа       | Cron               |          |  |
|                                                     | Географическая зона | All Zones          |          |  |
|                                                     | Статус              | Отключено          | •        |  |
|                                                     | Логин 🕜             | Отключено<br>Логин | <i>b</i> |  |

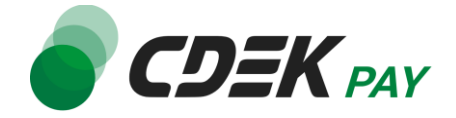

3. Заполните поле "Логин" (заполненное значение на скриншоте - пример)

| Статус       | Включено   |
|--------------|------------|
| Логин 🥝      | login      |
| Secret Key 💡 | Secret Key |

3.1. Для этого перейдите в <u>ЛК CDEKPAY</u> на страницу Настройки -> Редактировать магазин

3.2. Скопируйте значение из поля "Логин" и вставьте его в поле "Логин" в админ. панели вашего сайта

| ODEK PAY                | Ахтивирован                                                                                   | D |
|-------------------------|-----------------------------------------------------------------------------------------------|---|
| С Главная               | Редактирование магазина                                                                       |   |
| 📰 Операции клиентов 🗸 🗸 | Название                                                                                      | × |
| Настройки ^             | Логин                                                                                         | × |
| Редактировать магазин   |                                                                                               |   |
| Ф Интеграция            | uri searassea<br>https://v                                                                    | × |
| Настройки АРІ           | Описание                                                                                      | × |
| 🗈 Документы             |                                                                                               |   |
| 🛇 Акции                 | URL перездесация клиента после успешного завершения платена<br>https:// n.ru/payment-success/ | × |
|                         | URL переадресации клиента после неудачного заершения платежа<br>https:// http://https//       | × |

4. Заполните поле "Secret Key" (заполненное значение на скриншоте - пример)

| * Логин 🕢         | login           |
|-------------------|-----------------|
| * Secret Key 🛿    | secretkey       |
| Test Secret Key 😗 | Test Secret Key |

4.1. Для этого перейдите в ЛК СDEКРАҮ на страницу Интеграция -> Настройка API 4.2. Скопируйте значение из поля "Secret Key" и вставьте его в поле "Secret Key" в

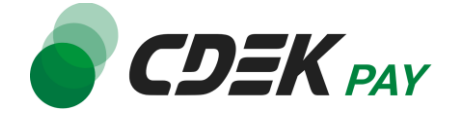

админ. панели вашего сайта. Если значение в поле в ЛК пустое, задайте его самостоятельно

|                                                                                                    | <b>AY</b> (* | and conference | • Активирован |   |                                       |   |
|----------------------------------------------------------------------------------------------------|--------------|----------------|---------------|---|---------------------------------------|---|
|                                                                                                    |              |                |               | I | Покальные настройки Используются      |   |
| 📰 Операции клиентов                                                                                          | ~            |                |               |   | Настройки АРІ                         |   |
| Настройки                                                                                                    | ~            |                |               |   | Secret key                            | × |
| <и>интеграция </td <td>^</td> <td></td> <td></td> <td></td> <td>URL для оповещения о платеже</td> <td>×</td> | ^            |                |               |   | URL для оповещения о платеже          | × |
| Настройки АРІ<br>Вебхуки                                                                                     |              |                |               |   | Настройки АРІ для тестовых платежей   | ~ |
| 🗈 Документы                                                                                                  |              |                |               |   | Test Secret Key                       |   |
| 🟷 Акции                                                                                                    |              |                |               |   | INTERNATION CONTRACTOR                | × |
| ılı, Аналитика                                                                                               |              |                |               |   | URL для оповещения о тестовом платеже | × |
|                                                                                                    |              |                |               |   | Oтправлять запрос на Webhook          |   |
|                                                                                                    |              |                |               |   | ОТПРАВИТЬ                             |   |

5. В поле "Тестовый режим платежей" выберите "Включено". Этот шаг настроит модуль в тестовом режиме. Подробнее о тестовом режиме см. в главе <u>Тестовый режим</u>.

| Secret Key 🛿            | secretkey       |
|-------------------------|-----------------|
|                         |                 |
| Тестовый режим платежей | Включено        |
| Test Secret Key 🕜       | Test Secret Key |

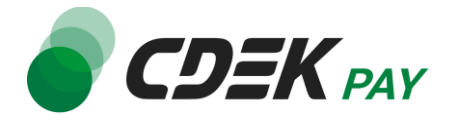

6. Заполните поле "Test Secret Key" (заполненное значение на скриншоте - пример)

| Тестовый режим платежей | Включено                       |
|-------------------------|--------------------------------|
|                         |                                |
| Test Secret Key 📀       | testsecretkey                  |
|                         |                                |
| Аккаунты для тестовых   | Аккаунты для тестовых платежей |
| платежеи 🤫              |                                |

6.1. Для этого вернитесь в ЛК CDEKPAY на ту же страницу Интеграция -> Настройка API

6.2. Скопируйте значение из поля "Test Secret Key" и вставьте его в поле "Test Secret Key" в админ. панели вашего сайта. Если значение в поле в ЛК пустое, задайте его самостоятельно

|                          | 47 | and the second | • Активирован |   |                                       |   |
|--------------------------|----|----------------|---------------|---|---------------------------------------|---|
| 🏠 Главная                |    |                |               | J | Локальные настройки Истользуются      |   |
| 📰 Операции клиентов      | ~  |                |               |   | Настройки АРІ                         |   |
| Настройки                | ~  |                |               |   | Secret key                            | × |
| <ирурания интеграция     | ^  |                |               |   | URL для оповещения о платеже          |   |
| Настройки АРІ<br>Вебхуки |    |                |               |   | NUMBER OF STREET                      | × |
| 🗈 Документы              |    |                |               |   | Настройки АРІ для тестовых платежей   |   |
| 🗘 Акции                  |    |                |               | _ | Test Secret Key                       | × |
| II, Аналитика            |    |                |               |   | URL для оповещения о тестовом платеже | × |
|                          |    |                |               |   | Отправлять запрос на Webhook          |   |
|                          |    |                |               |   | ОТПРАВИТЬ                             |   |

7. Заполните поле "Аккаунты для тестовых платежей". Введите в это поле email пользователя, который вы будете вводить при оформлении заказа во время тестирования модуля на вашем сайте.

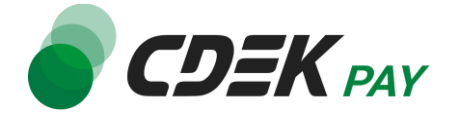

Подробнее о тестовом режиме см. в главе Тестовый режим.

| Test Secret Key 💡                   | testsecretkey |
|-------------------------------------|---------------|
| Аккаунты для тестовых<br>платежей 🕜 | test@test.com |

8. Нажмите на кнопку сохранения в правом верхнем углу экрана

| CdekPay платежи ноте / Ресширения / СеебРеу платежи | 6 |   |
|-----------------------------------------------------|---|---|
| Зарегистрируйтесь в CdekPay!                        |   | × |
| 🖋 Редактирование                                    |   |   |
| Основное Статус заказа Спревка Сгоп                 |   |   |

9. Для того, чтобы настроить наименования статусов в админ. панели перейдите во вкладку "Статус заказа" и задайте необходимые значения

| CdekPay платежи            | Home / Расширения / CdekPay платежи |
|----------------------------|-------------------------------------|
| 🖋 Редактирование           | •                                   |
| Основное Статус заказа Спр | авка Cron                           |
| Ожидание оплаты            | Pending                             |
| Заказ оплачен              | Processing                          |
| Возврат платежа            | Chargeback                          |
| Платеж возмещен            | Canceled                            |
| Платеж просрочен           | Expired                             |
|                            |                                     |

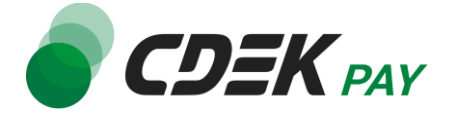

По завершении настроек статусов нажмите на кнопку сохранения:

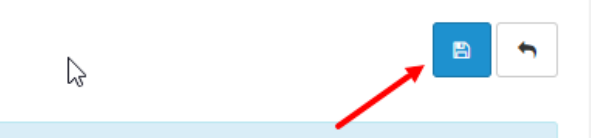

10.Далее необходимо внести некоторые данные в ЛК СDЕКРАҮ.

Перейдите в ЛК CDEKPAY на страницу Настройки -> Редактировать магазин 10.1. В поле "URL переадресации клиента после успешного завершения платежа" вставьте адрес ссылки, на которую ваш пользователь попадает после успешной оплаты заказа.

Пример такой ссылки: https://<ваш домен>/index.php?route=checkout/success

| ด Главная                     |   | Редактирование магазина                                       |   |
|-------------------------------|---|---------------------------------------------------------------|---|
| 🗄 Операции клиентов           | × | Название                                                      | 3 |
| Настройки                     | ^ | Логин                                                         | : |
| Онлайн-касса                  |   | url магазина                                                  | 3 |
| <ul> <li>Документы</li> </ul> |   | Описание                                                      | ; |
| 🛇 Акции                       |   | URL переадресации клиента после успешного завершения платежа  | ; |
|                               |   | URL переадресации клиента после неудачного завершения платежа | ; |
|                               |   | СОХРАНИТЬ                                                     |   |

10.2. В поле "URL переадресации клиента после неудачного завершения платежа" вставьте адрес ссылки, на которую ваш пользователь попадает после неуспешной оплаты заказа.

Пример такой ссылки: https://<ваш домен>/index.php?route=checkout/failure

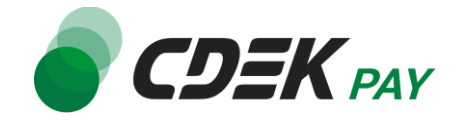

| в  Название Логин ин ин ин ипмагазина иг магазина иг магазина иг магазина Описание | ентов                                                                                              | <ul> <li>Название</li> <li>Логин</li> <li>ил магазина</li> <li>Описание</li> <li>Описание</li> <li>URL переадресации клиента после успешного завершения платежа</li> <li>URL переадресации клиента после успешного завершения платежа</li> </ul> |
|------------------------------------------------------------------------------------|----------------------------------------------------------------------------------------------------|----------------------------------------------------------------------------------------------------|
| логин<br>ин<br>•<br>•<br>•<br>•<br>•                                               | логин<br>агазина<br>Списание<br>URL переадресации клиента после успешного завершения платежа       | <ul> <li>Логин</li> <li>И магазина</li> <li>Описание</li> <li>Описание</li> <li>URL переадресации клиента после успешного завершения платежа</li> <li>URL переадресации клиента после успешного завершения платежа</li> </ul>                    |
| ил магазина<br>Описание                                                            | Описание URL переадресации клиента после услешного завершения платежа                              | игі магазина<br>Описание<br>URL переадресации клиента после успешного завершения платежа                                                                                                    |
| Описание                                                                           | <ul> <li>Описание</li> <li>URL переадресации клиента после услешного завершения платежа</li> </ul> | Описание URL переадресации клиента после успешного завершения платежа URL переадресации клиента после успешного завершения платежа                                                                                                    |
|                                                                                    | URL переадресации клиента после успешного завершения платежа                                       | URL перездресации клиента после успешного завершения платежа                                                                                                    |

#### 10.3. Нажмите на "Сохранить"

10.4. Для автоматического обновления статуса заказа после оплаты необходимо настроить вебхуки. Для этого перейдите в настройках плагина на вкладку Справка:

| 🖋 Редактирование                                                                                                    |
|----------------------------------------------------------------------------------------------------|
| Основное Статус заказа Справка Cron                                                                                                    |
|                                                                                                    |
| Подключение                                                                                                    |
| • Перейдите на сайт https://cdekpay.ru/ и оставьте заявку на подключение.                                                                                                    |
| <ul> <li>После обсуждения необходимых действий с менеджером и активации необходимых платежных систем (банковская карта и оплата по qr<br/>ССПУ насе правится воду и картика и слова с СПУ Раз (https://pagua.com/doi/in/carticle.com/doi/in/carticle.com/<br/>carticle.com/doi/in/carticle.com/doi/in/carticle.com/doi/in/carticle.com/doi/in/carticle.com/d</li></ul> |
| Сы () у вас появится доступ к личному каоинету Сдэк Рау (пцрэ://secure.coeкin.rungin).<br>• Перейдите в личный кабинет СДУК Рау. Выберете пункт меню "Интеграция"->"Настройки АР!".                                                                                                    |
| • Включите переключатель "Отправлять запрос на Webhook".                                                                                                    |
| <ul> <li>Скопируйте ссылку на вебхук ващего магазина, указанную ниже, в поля "URL для оповещения о платеже:"(как для тестовых платежей, та<br/>платежей на реальные деньги) ко ажмите кнопку "Отправить".</li> </ul>                                                                                                    |
| https://///index.php?route=extension/payment/cdekpay/webhook                                                                                                    |
|                                                                                                    |

на этой же странице будет поле "URL для оповещения о платеже". Необходимо скопировать указанный в данном поле адрес страницы.

Перейдите в ЛК CDEKPAY на страницу Интеграция -> Настройки API и вставить сохраненный на прошлом шаге адрес страницы в поля "URL для оповещения о

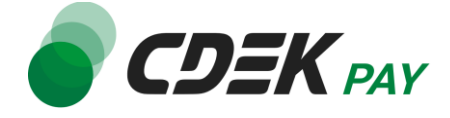

платеже" и "URL для оповещения о тестовом платеже". Также обратите внимание, чтобы была активна галочка "Отправлять запрос на Webhook". Локальные настройки (Используются)

| Настройки АРІ                              |   |
|--------------------------------------------|---|
| Логин                                      |   |
| Secret key                                 | × |
| URL для оповещения о платеже               | × |
| Порт для отправки QR-кодов на демонстратор | × |
| Настройки АРІ для тестовых платежей        |   |
| <br>Test Secret Key                        | × |
| URL для оповещения о тестовом платеже      | × |
| Этправлять запрос на Webhook               |   |
| СОХРАНИТЬ                                  |   |

#### Настройка завершена.

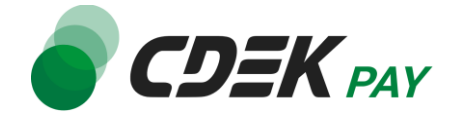

После установки и настройки модуля ваши пользователи увидят блок CDEK PAY на экране оформления заказа:

| Checkout                                                                                                    |                                                          |
|----------------------------------------------------------------------------------------------------|----------------------------------------------------------|
| Step 1: Checkout Options -                                                                                                |                                                          |
| Step 2: Billing Details 🕶                                                                                                 |                                                          |
| Step 3: Delivery Details 🗸                                                                                                |                                                          |
| Step 4: Delivery Method -                                                                                                 |                                                          |
| Step 5: Payment Method 🗸                                                                                                  |                                                          |
| Please select the preferred payment method to use on this order.  CDEK Pay Cash On Delivery Add Comments About Your Order |                                                          |
|                                                                                                    | I have read and agree to the Terms & Conditions Continue |
| Step 6: Confirm Order                                                                                                    |                                                          |

При выборе метода оплаты CDEK PAY ваши пользователи будут перенаправлены на экран платежного шлюза:

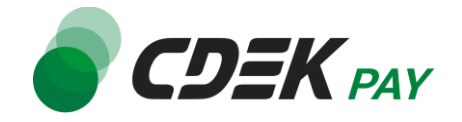

| Оплата доступна<br>14:33<br><b>1.00 ₽</b>                                                           | <b>© CDEK</b> pay <sup>®</sup> |
|----------------------------------------------------------------------------------------------------|--------------------------------|
| 💦 Оплата через СБП                                                                                  | ^                              |
| Выберите банк из списка или отсканируйте QR-код                                                     |                                |
| 🕝 Сбербанк                                                                                          |                                |
| 🔻 Тинькофф Банк                                                                                     | ©©<br>Показать QR-код          |
| <i>=</i> Банк ВТБ                                                                                   |                                |
| Альфа-банк                                                                                          |                                |
| 🗙 Райффайзенбанк                                                                                    |                                |
| ПОКАЗАТЬ ВСЕ БАНКИ                                                                                  |                                |
| 🕞 Оплата картой                                                                                     | ~                              |
| Оплачивая, я осознаю, что ответственность за качество това<br>продавце, и принимаю условия договора | оов и/или услуг лежит на       |
| Глатёж защищён. Сертифицировано PCI DSS                                                             |                                |

Здесь пользователи могут выбрать оплату заказа через СБП или картой.

Далее, после оплаты, пользователи будут перенаправлены обратно на сайт на страницу с сообщением об успешной/неуспешной оплате.

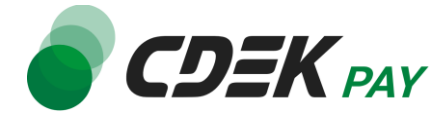

# Тестовый режим

Перед использованием модуля в боевом режиме с реальными пользователями вы можете протестировать его. Это позволит вам убедиться, что модуль установлен и настроен корректно и готов к работе. Тестовый режим предполагает использование модуля без осуществления оплаты.

Если вы настроили модуль по инструкции в главе <u>Настройка модуля CDEK Pay для CMS</u> <u>Opencart v.3</u>, ваш модуль уже подключен в тестовом режиме.

Как происходит оформление заказа в тестовом режиме:

- 1. Добавьте товар в корзину и перейдите к экрану оформления заказа.
  - 1.1. Важно: в поле Email введите тот же адрес почты, который введен в настройках модуля в поле "Аккаунты для тестовых платежей"

| Test Secret Key 🕜     | testsecretkey |
|-----------------------|---------------|
| Аккаунты для тестовых | test@test.com |

#### Пример ввода на сайте:

| Step 2: Billing Details - |
|---------------------------|
| Your Personal Details     |
| * First Name              |
|                           |
| * Last Name               |
| 160                       |
| * E-Mail                  |
| test@test.com             |
| * Telephone               |
|                           |
| Fax                       |
| Fax                       |

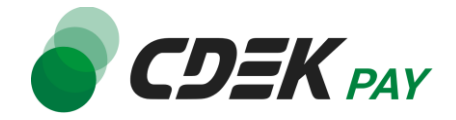

#### 1.2. В списке доступных методов оплаты выберите CDEK PAY

| Step 1: Checkout Options -                                                                                                 |                                                 |
|----------------------------------------------------------------------------------------------------|-------------------------------------------------|
| Step 2: Billing Details 🕶                                                                                                  |                                                 |
| Step 3: Delivery Details 🕶                                                                                                 |                                                 |
| Step 4: Delivery Method -                                                                                                  |                                                 |
| Step 5: Payment Method <del>~</del>                                                                                        |                                                 |
| Please select the preferred payment method to use on this order.  CDEK Pay Cash On Delivery  Add Comments About Your Order | I have read and agree to the Terms & Conditions |
| Step 6: Confirm Order                                                                                                    |                                                 |

Вы будете перенаправлены на страницу следующего содержания:

| Тестовый заказ №353 | 995744 |
|---------------------|--------|
| Успешная оплата     |        |
| Неуспешная оплата   |        |

 Чтобы протестировать поведение системы в случае успешной оплаты, нажмите на "Успешная оплата". Вы будете перенаправлены на страницу вашего сайта, оповещающую об успешной оплате.

Убедитесь, что в списке заказов (Sales -> Orders) появилась запись об этом заказе,

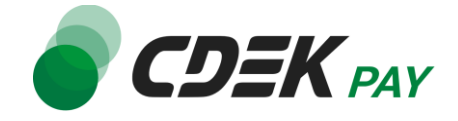

#### статус заказа - "Оплачен".

| Or | )rders Home > Orders |                 |          |       |            |               |        |  |  |  |
|----|----------------------|-----------------|----------|-------|------------|---------------|--------|--|--|--|
|    | Order List           |                 |          |       |            |               |        |  |  |  |
|    | Order I              | 0 ~ Customer    | Status   | Total | Date Added | Date Modified | Action |  |  |  |
|    |                      |                 | -        |       |            |               | • •    |  |  |  |
|    |                      | 1. Name in case | Complete | 1p.   | 17/05/2024 | 17/05/2024    | • •    |  |  |  |
|    |                      |                 |          |       |            |               | ۰.     |  |  |  |

 Чтобы протестировать поведение системы в случае ошибки при оплате, нажмите на "Неуспешная оплата". Вы будете перенаправлены на страницу вашего сайта, оповещающую об ошибке при оплате.

Заказ не будет создан или будет создан со статусом "Ожидает оплаты".

После того, как тестирование будет завершено, боевой режим можно активировать, выбрав в поле настроек модуля "Тестовый режим платежей" значение "Отключено".

Тестовый режим платежей Отключено

### Возврат оплаты заказа

Модуль CDEK Рау также дает возможность осуществлять возврат средств.

Обратите внимание, что Opencart позволяет сделать только полный возврат, частичный возврат невозможен.

#### Как осуществить возврат

Возврат необходимо осуществить вручную через админ. панель вашего сайта. Важно: прямое изменение статуса заказа на "Отменен" или "Возвращен" не приведет к автоматическому возврату средств вашему клиенту. Обязательно завершите процесс возврата, описанный здесь.

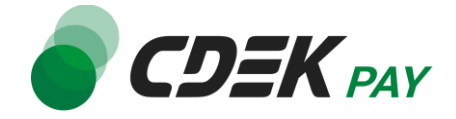

1. В админ. панели перейдите к списку заказов: Sales -> Orders

| ≡N       | AVIGATION        |  |
|----------|------------------|--|
| <b>æ</b> | Dashboard        |  |
| ۲        | Catalog >        |  |
| ń.       | Extensions >     |  |
| Ţ        | Design           |  |
| F        | Sales >          |  |
|          | Orders 2         |  |
|          | Recurring Orders |  |
|          |                  |  |

2. Найдите нужный заказ в списке и нажмите на кнопку просмотра справа:

| Status   | Total | Date Added | Date Modified | Action |
|----------|-------|------------|---------------|--------|
|          |       |            |               | •      |
| Complete | 1p.   | 17/05/2024 | 17/05/2024    | • •    |
|          |       |            |               | • •    |

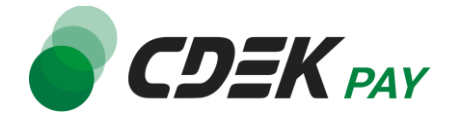

3. В открывшейся карточке заказа найдите блок "Order History". Перейдите на вкладку "CdekPay Платежи"

| ŀ | listory A               | dditional  | CdekPay n | атежи 🔺 | -0               |                    |        |                                                          |
|---|-------------------------|------------|-----------|---------|------------------|--------------------|--------|----------------------------------------------------------|
| p | дера <mark>СД</mark> ЭК | Рау связан | ные с зак | азом #5 | 012              | 14                 |        |                                                          |
| ŧ | СДЭК Рау<br>ID          | Статус     | Валюта    | Сумма   | Дата<br>создания | Дата<br>обновления | Отмена | Ручная<br>синхронизация<br>статусов заказа<br>через cron |
|   |                         |            |           |         |                  |                    |        | 1                                                        |

- 4. Нажмите на "Возврат средств"
- 5. На подсказке от браузера нажмите на ОК, **не меняя значение в поле**. В Opencart возможен только возврат полной суммы.

| Подтвердите действие на                                        | ru                                                     |
|----------------------------------------------------------------|--------------------------------------------------------|
| Сколько вернуть в рублях? ВНИ<br>если нажали случайно, то нажм | 1МАНИЕ! Это действие необратимо,<br>иите кнопку Отмена |
| 1                                                              |                                                        |
|                                                                |                                                        |
|                                                                | ОК Отмена                                              |

Далее вы увидите подсказку от браузера, сообщающую об успешном оформлении заявки на возврат.

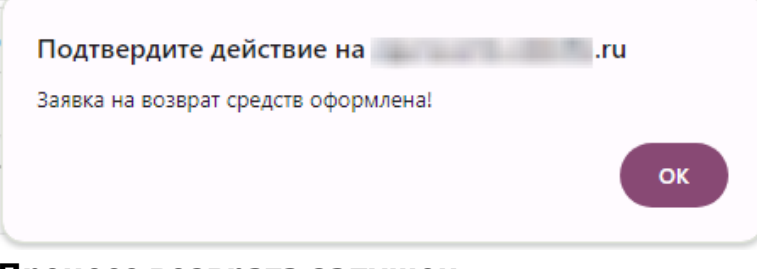

#### Процесс возврата запущен.

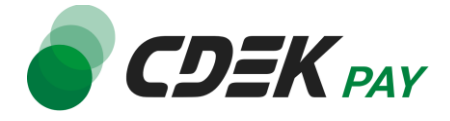

#### Сроки возврата средств

В случае оплаты заказа по СБП средства будут возвращены сразу после инициализации оплаты в админ. панели.

В случае оплаты картой - в течение 7 дней.

В отдельных случаях возможна задержка сроков на стороне банка.

#### Как проверить, что платеж был возвращен

Чтобы проверить, что процесс возврата был осуществлен корректно, обратите внимание на следующие признаки в админ. панели.

1. На странице карточки заказа (Sales -> Orders -> Нужный заказ) в блоке "Order History" во вкладке "CdekPay платежи" платеж имеет статус возврата:

| 9        | Order History                       | ,                                 |        |       |               |                 |        |                    |
|----------|-------------------------------------|-----------------------------------|--------|-------|---------------|-----------------|--------|--------------------|
| н        | istory Additio                      | anal CdekPay платежи              |        |       |               |                 |        |                    |
| Ор       | дера СДЭК Рау                       | связанные с заказом #32           |        |       |               |                 |        |                    |
| Ор,<br># | дера СДЭК Рау<br><b>СДЭК Рау ID</b> | связанные с заказом #32<br>Статус | Валюта | Сумма | Дата создания | Дата обновления | Отмена | Ручная синхронизац |

2. В блоке "Order History" во вкладке "History" отображено сообщение об успешном возврате средств:

| ၣ Order History                                              |                                                                                                    |  |  |  |  |
|--------------------------------------------------------------|----------------------------------------------------------------------------------------------------|--|--|--|--|
| History Additi                                               | onal CdekPay платежи                                                                                                    |  |  |  |  |
| Date Added                                                   | ed Comment                                                                                                    |  |  |  |  |
| 04/06/2024                                                   | Инициирован возврат средств. Время зачисления зависит от вашего банка! Сумма возврата: 1Р                               |  |  |  |  |
| 04/06/2024 СДЭК Рау заказ №355219894. Оплата прошла успешно! |                                                                                                    |  |  |  |  |
| 04/06/2024                                                   | Заказ создан, ожидается оплата. Ссылка на оплату, если вы еще не оплатили: https://secure.cdekfin.ru/fast_pay/355219894 |  |  |  |  |

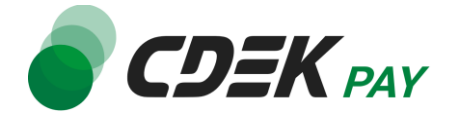

Заказ имеет статус "Возвращен".
 Подробнее о статусах см. в главе <u>Настройка модуля CDEK Pay для CMS Opencart v.3</u>.

| Order ID ~ | Customer | Status   | Total | Date Added | Date Modified |
|------------|----------|----------|-------|------------|---------------|
|            |          | Refunded | 1p.   | 17/05/2024 | 17/05/2024    |

### Ошибка при изменении статуса заказа

Важно: если в процессе тестирования или боевого использования модуля вы столкнулись с тем, что заказ не поменял статус согласно инструкции (после оплаты, после возврата и т.д.), необходимо запустить ручную синхронизацию статусов заказов. Для этого в админ. панели:

1. Перейдите к списку заказов: Sales -> Orders

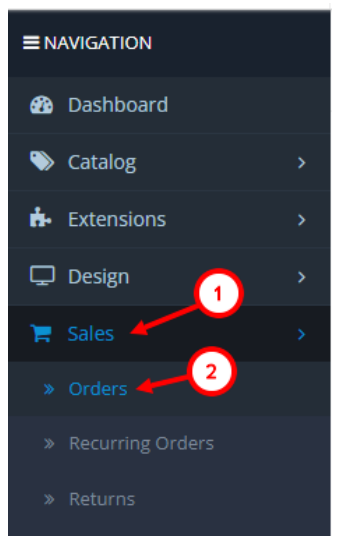

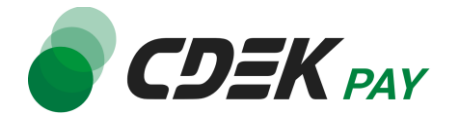

2. Найдите нужный заказ в списке и нажмите на кнопку просмотра справа:

| <br>Status | Total | Date Added | Date Modified | Action |
|------------|-------|------------|---------------|--------|
|            |       |            |               | •      |
| Complete   | 1p.   | 17/05/2024 | 17/05/2024    |        |
|            |       |            |               | • •    |

3. В открывшейся карточке заказа найдите блок "Order History". Перейдите на вкладку "CdekPay Платежи"

| P   | Order His      | tory ┥             | -0        |         |                        |                        |                   |                                                          |
|-----|----------------|--------------------|-----------|---------|------------------------|------------------------|-------------------|----------------------------------------------------------|
| Н   | listory Ad     | dditional          | CdekPay n | атежи 🖌 |                        |                        |                   |                                                          |
| )pį | дера СДЭК      | Рау связан         | ные с зак | азом #5 |                        |                        |                   |                                                          |
| #   | СДЭК Рау<br>ID | Статус             | Валюта    | Сумма   | Дата<br>создания       | Дата<br>обновления     | Отмена            | Ручная<br>синхронизация<br>статусов заказа<br>через cron |
| 1   | 337149387      | Успешная<br>оплата | RUR       | 1.00    | 2024-05-06<br>10:21:10 | 2024-05-06<br>10:23:16 | Э Возврат средств | <b>З</b> апуск cron                                      |

4. Нажмите на "Запуск cron"

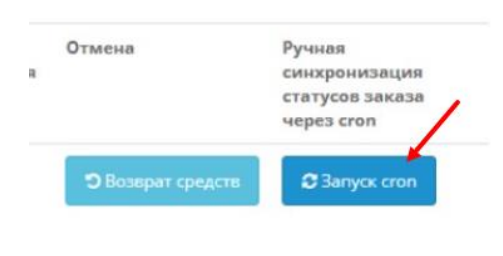

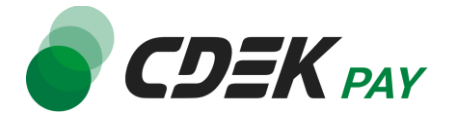

5. Нажмите на "Ок" на оповещении об успешном запуске

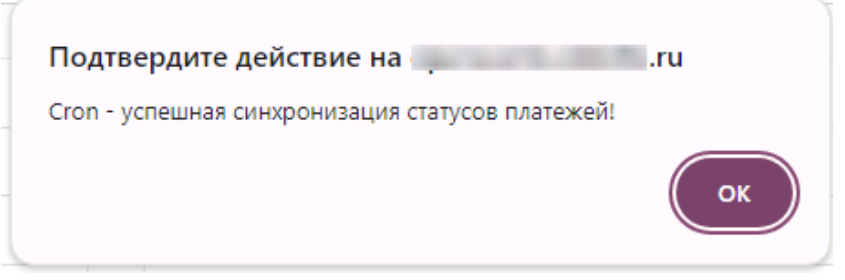

6. Далее обновите страницу. Статус заказа обновится

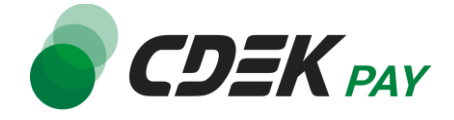

Удаление модуля осуществляется через админ. панель вашего сайта.

1. Перейдите на страницу со списком установленных плагинов: Extensions -> Extensions

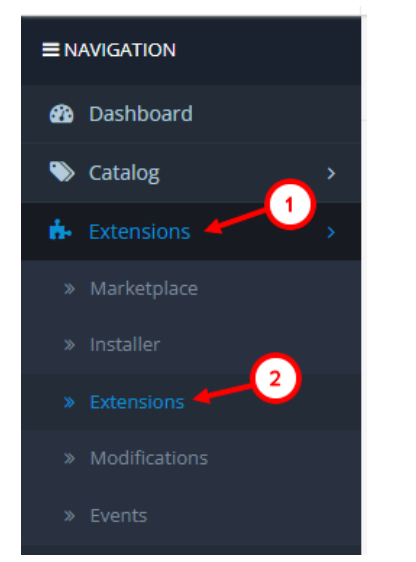

2. На открывшейся странице необходимо отфильтровать плагины по типу "Платежи". Нажмите на поле фильтра (по умолчанию "Analytics"), в открывшемся списке нажмите

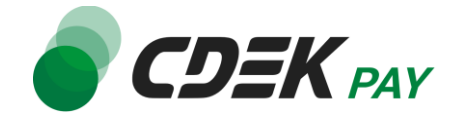

#### на "Payments"

| <ul> <li>Extension List</li> <li>Choose the extension type</li> <li>Analytics (1)</li> <li>Analytics (1)</li> <li>Captchas (2)</li> <li>Dashboard (8)</li> <li>Feeds (3)</li> <li>Anti-Fraud (3)</li> <li>Modules (26)</li> <li>Payments (47)</li> <li>Shipping (12)</li> </ul> | Ext | ensions Home / Extensions      |  |  |  |  |
|----------------------------------------------------------------------------------------------------|-----|--------------------------------|--|--|--|--|
| Choose the extension type          Analytics (1)         Analytics (1)         Captchas (2)         Dashboard (8)         Feeds (3)         Anti-Fraud (3)         Modules (26)         Payments (47)         Shipping (12)                                                     | ń.  | Extension List                 |  |  |  |  |
| Analytics (1)<br>Analytics (1)<br>Captchas (2)<br>Dashboard (8)<br>Feeds (3)<br>Anti-Fraud (3)<br>Modules (26)<br>Payments (47)<br>Shipping (12)                                                                                                    | Cho | oose the extension type        |  |  |  |  |
| Analytics (1)<br>Analytics (1)<br>Captchas (2)<br>Dashboard (8)<br>Feeds (3)<br>Anti-Fraud (3)<br>Modules (26)<br>Payments (47)<br>Shipping (12)                                                                                                    |     |                                |  |  |  |  |
| Analytics (1)<br>Captchas (2)<br>Dashboard (8)<br>Feeds (3)<br>Anti-Fraud (3)<br>Modules (26)<br>Payments (47)<br>Shipping (12)                                                                                                    |     | Analytics (1)                  |  |  |  |  |
| Captchas (2)<br>An Dashboard (8)<br>Feeds (3)<br>Anti-Fraud (3)<br>Anti-Fraud (3)<br>Modules (26)<br>Payments (47)<br>Shipping (12)                                                                                                    |     | Analytics (1)                  |  |  |  |  |
| An Dashboard (8)<br>Feeds (3)<br>Anti-Fraud (3)<br>Modules (26)<br>Payments (47)<br>Shipping (12)                                                                                                    |     | Captchas (2)                   |  |  |  |  |
| Anti-Fraud (3)<br>Modules (26)<br>Payments (47)<br>Shipping (12)                                                                                                    | An  | Dashboard (8)                  |  |  |  |  |
| Anti-Fraud (3)<br>Modules (26)<br>Payments (47)<br>Shipping (12)                                                                                                    | _   | Feeds (3)                      |  |  |  |  |
| Ai Payments (47)<br>Shipping (12)                                                                                                    |     | Anti-Fraud (3)<br>Modules (26) |  |  |  |  |
| Shipping (12)                                                                                                    | A   | Payments (47)                  |  |  |  |  |
|                                                                                                    |     | Shipping (12)                  |  |  |  |  |
| G Themes (1)                                                                                                    | G   | Themes (1)                     |  |  |  |  |
| Order Totals (11)                                                                                                    |     | Order Totals (11)              |  |  |  |  |

Вы увидите список всех установленных платежных систем на вашем сайте.

3. Найдите в списке модуль "CdekPay платежи" и нажмите на кнопку удаления справа

| lineary         | - Constantly | Disabled | <u> </u> |
|-----------------|--------------|----------|----------|
| CdekPay платежи | ODEK PAY     | Enabled  |          |
|                 |              |          |          |

4. В подсказке от браузера подтвердите удаление, нажав на "ОК"

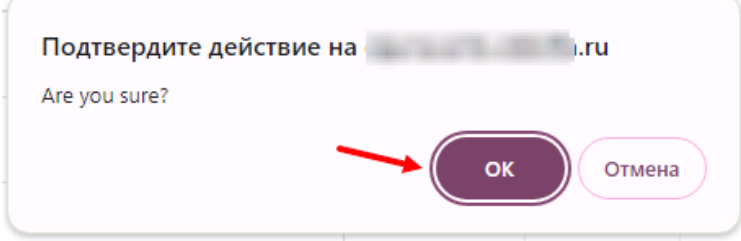

5. Модуль деактивирован, теперь его необходимо удалить. Перейдите на страницу истории установок:

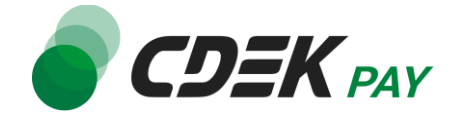

Extensions -> Installer

| opencart |               |   |  |  |
|----------|---------------|---|--|--|
| ≡N       | AVIGATION     |   |  |  |
| 8        | Dashboard     |   |  |  |
| ۱        | Catalog       | > |  |  |
| ġ.       | Extensions    | > |  |  |
|          | Marketplace   |   |  |  |
|          | Installer     |   |  |  |
|          | Extensions    |   |  |  |
|          | Modifications |   |  |  |
|          | Events        |   |  |  |

6. В блоке "Install History" найдите строку с файлом "cdekpay.ocmod.zip" и нажмите на кнопку удаления справа

| Install History   |            |                               |
|-------------------|------------|-------------------------------|
| Filename          | Date Added | Action                        |
| cdekpay.ocmod.zip | 17/05/2024 | 8                             |
|                   |            | Showing 1 to 1 of 1 (1 Pages) |

После этого строка CDEK Pay исчезнет из списка установленных плагинов (Extensions -> Extensions, отфильтрованная по "Payments").

#### Удаление завершено.